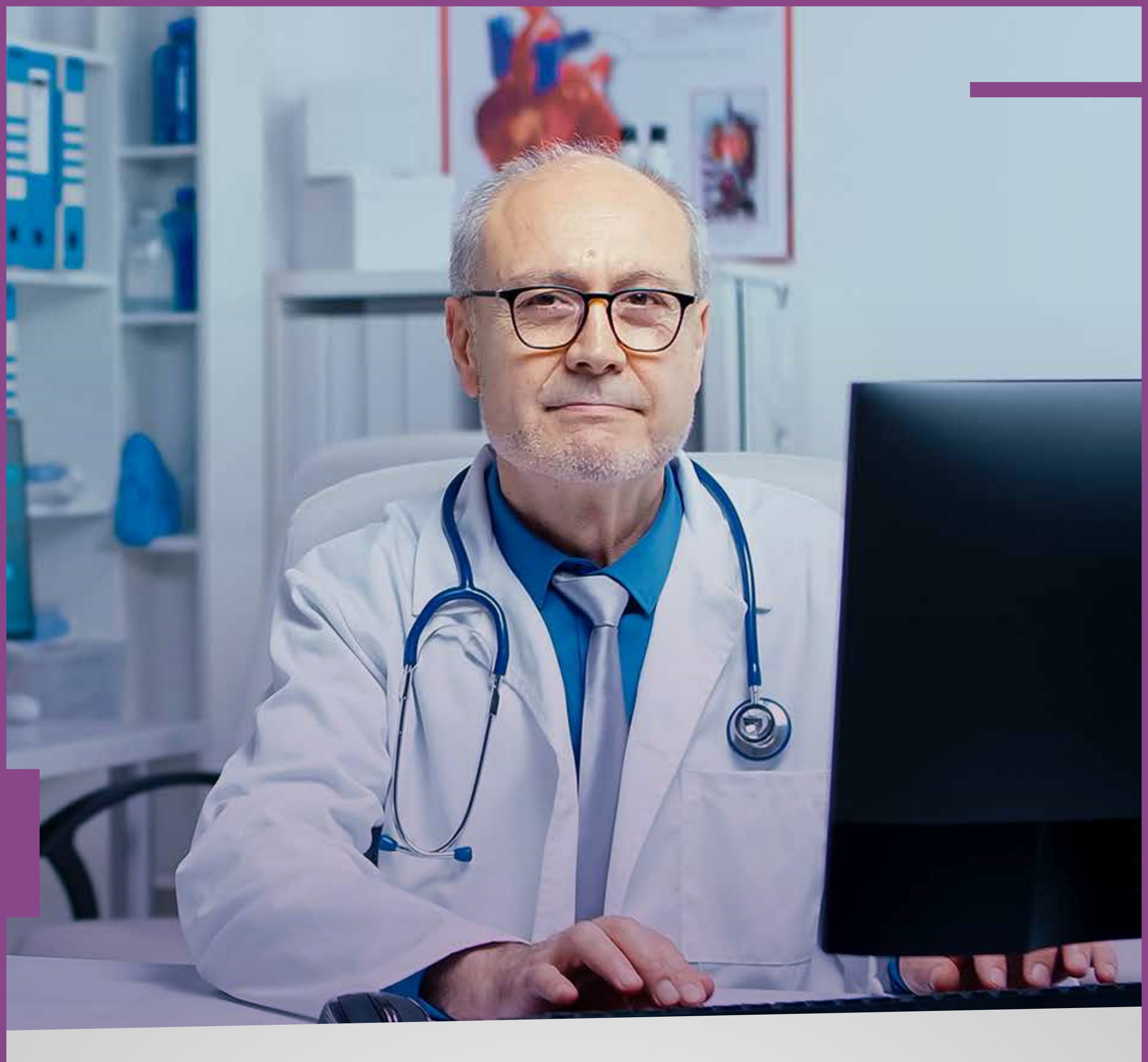

## Pasos para **DESCARGAR** la

# FACTURACIÓN ELECTRÓNICA

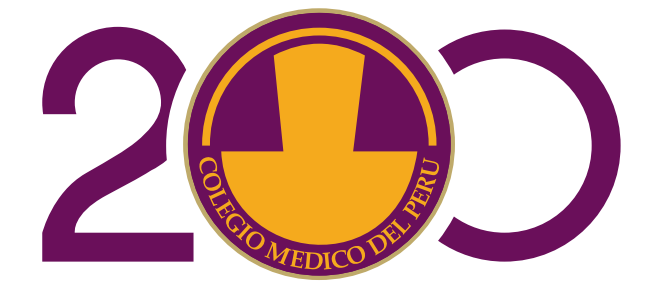

#### CONSEJO NACIONAL Gestión del Bicentenario

## Pasos para descargar la Facturación Electrónica

#### Paso 1:

**Ingresa a la web:** <u>www.cmp.org.pe</u> y haz clic en "FACTURACIÓN ELECTRÓNICA"

# **Coloca tu número de DNI o RUC** en los recuadros de usuario y contraseña.\*

(\*Cuando ingreses por primera vez te pedirán cambio de contraseña).

|    | Acceso al Sistema      |
|----|------------------------|
|    |                        |
| 4  | Usuario                |
| 0, | Contraseña             |
| F  | Recordar mi contraseña |
|    | Ingresar               |

| Cambiar Clave                |  |
|------------------------------|--|
| 🚔 FRANCISCO ZAPATA MAIRA     |  |
| L 16541506                   |  |
| Q <sub>e</sub>   Elave Nueva |  |
| Qe Confirmar Nueva Clave     |  |
|                              |  |

### Paso 2: cambio de contraseña

Escriba su nueva contraseña, confirme su contraseña y haz clic en **"ACEPTAR".** 

## Paso 3: tipos de búsquedas

La búsqueda de información puede ser por:

| росим       | ENTOS      |                   |            |                |   |  |
|-------------|------------|-------------------|------------|----------------|---|--|
| Q Buscar    | 😝 Imprimir | Enviar por correo | 🔀 Exportar |                |   |  |
| icha Inicio |            | Docume            | nto        | Tipo Documento | / |  |

| Fecha Fir | 1             |      | Estado     |          | 7                 |        |       |          |              |
|-----------|---------------|------|------------|----------|-------------------|--------|-------|----------|--------------|
| 0         |               | /    | Aceptado * |          |                   |        |       |          | Mostrar 10 · |
|           | DOCUMENTO     | TIPO | FECHA      | CLIENTE  | NOMBRE            | MONEDA | TOTAL | ESTADO   | MENSAJE      |
|           | BCH1-00015851 | 03   | 26/12/2019 | 15541507 | NOMBRE DE CLIENTE | PEN    | 25.00 | Aceptado |              |
|           | BCH1-00014008 | 03   | 25/11/2019 | 15541507 | NOMBRE DE CLIENTE | PEN    | 25.00 | Aceptado |              |
|           | BCH1-00010969 | 03   | 19/10/2019 | 15541507 | NOMBRE DE CLIENTE | PEN    | 25.00 | Aceptado |              |

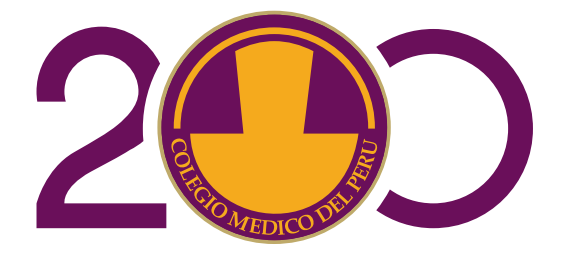

#### CONSEJO NACIONAL Gestión del Bicentenario

## Pasos para descargar la Facturación Electrónica

#### Paso 4: ver detalle facturado

Selecciona el documento deseado y haz clic en **"BUSCAR"** para ver el detalle facturado.

| QB                                                                                                    | Buscar 🖨 İmprimir                                            | 🖋 Enviar po             | r correo 🔛 Ex                                                 | portar                                      |                                                             |                             |                                  |                                            |                         |                   |
|----------------------------------------------------------------------------------------------------|--------------------------------------------------------------|-------------------------|---------------------------------------------------------------|---------------------------------------------|-------------------------------------------------------------|-----------------------------|----------------------------------|--------------------------------------------|-------------------------|-------------------|
| echa ir                                                                                                    | nicio                                                        |                         | Documento                                                     |                                             | Tipo Documento                                              |                             |                                  |                                            |                         |                   |
|                                                                                                    |                                                              |                         |                                                               |                                             |                                                             |                             |                                  |                                            |                         |                   |
| icha Fi                                                                                                    | in                                                           |                         | Estado                                                        |                                             |                                                             |                             |                                  |                                            |                         |                   |
| -                                                                                                    |                                                              |                         |                                                               |                                             |                                                             |                             |                                  |                                            |                         |                   |
| -                                                                                                    | -lat-                                                        |                         | Aceptado •                                                    |                                             |                                                             |                             |                                  |                                            | Mostrar 10 •            | registro          |
| -                                                                                                    | DOCUMENTO                                                    | TIPO                    | Aceptado •                                                    | CLIENTE                                     | NOMBRE                                                      | MONEDA                      | TOTAL                            | ESTADO                                     | Mostrar 10 *<br>MENSAJE | registro          |
|                                                                                                    | BCH1-00015851                                                | <b>091</b>              | Aceptado •<br>FECHA<br>26/12/2019                             | CLIENTE<br>15541507                         | NOMBRE<br>NOMBRE DE CLIENTE                                 | MONEDA                      | TOTAL<br>25.00                   | ESTADO<br>Aceptado                         | Mostrar 10 •<br>MENSAJE | registre<br>Q     |
| <ul> <li>Image: A start of the start of the start of</li></ul> | ВСН1-00015851<br>ВСН1-00014008                               | <b>TIPO</b><br>03<br>03 | Aceptado •<br>FECHA<br>26/12/2019<br>25/11/2019               | CLIENTE<br>15541507<br>15541507             | NOMBRE<br>NOMBRE DE CLIENTE<br>NOMBRE DE CLIENTE            | PEN<br>PEN                  | <b>TOTAL</b><br>25.00<br>25.00   | ESTADO<br>Aceptado<br>Aceptado             | Mostrar 10 •<br>MENSAJE | registr<br>Q<br>Q |
|                                                                                                    | DOCUMENTO<br>BCH1-00015851<br>BCH1-00014008<br>BCH1-00010969 | 09<br>03<br>03<br>03    | Aceptado •<br>FECHA<br>26/12/2019<br>25/11/2019<br>19/10/2019 | CLIENTE<br>15541507<br>15541507<br>15541507 | NOMBRE DE CLIENTE<br>NOMBRE DE CLIENTE<br>NOMBRE DE CLIENTE | MONEDA<br>PEN<br>PEN<br>PEN | TOTAL<br>25.00<br>25.00<br>25.00 | ESTADO<br>Aceptado<br>Aceptado<br>Aceptado | Mostrar 10 •<br>MENSAJE |                   |

## Paso 5: impresión y/o envío de documentos

Selecciona el documento y haz clic en **"IMPRIMIR"** 

Selecciona el documento para enviar al correo que esta registrado en el sistema y haz clic en **"ENVIAR POR CORREO"** 

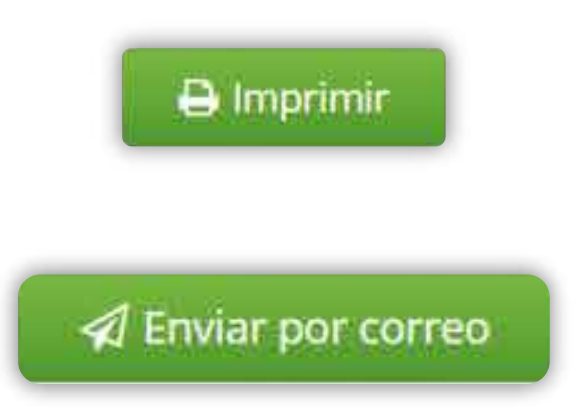

Si se olvidó el correo registrado consulte a:

# sistemascc@cmp.org.pe

• • • •

• • • •

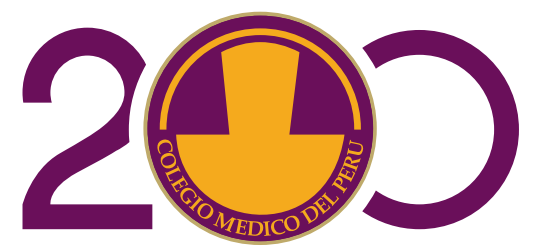

#### CONSEJO NACIONAL Gestión del Bicentenario